## IT Training

### Summer 2023 MSVU International Orientation

JULY 12, 2023

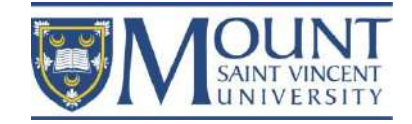

# **IT Training**

This webinar is being recorded and will be posted to the IEC webpage

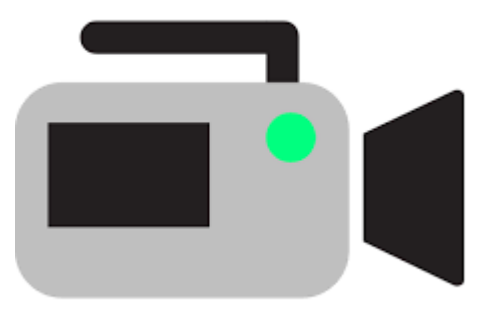

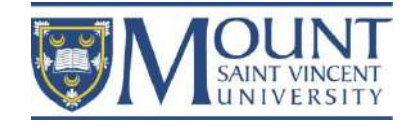

### Reminder

#### **International Education Centre**

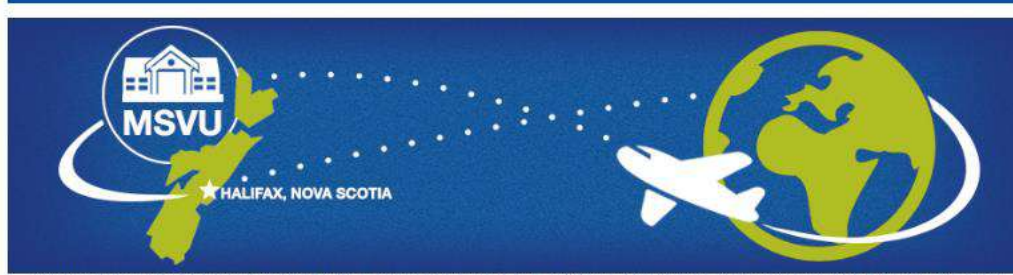

The International Education Centre (IEC) at MSVU offers personal, academic, cultural, and immigration advising to international students in Canada, as well as any student or faculty wishing to study, research, or conduct projects abroad. The IEC is also home to the University's English for Academic Purposes programs. Learn more about us.

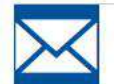

#### Newsletter

Welcome to Winter 2023!

Your International Education Centre (IEC) would like to welcome you to a new academic semester. We have compiled a list of important announcements for new students, returning students and students who are getting close to finishing their program.

Please feel welcome at the IEC. We have a lounge and kitchen space where you can eat and socialize. If you have an appointment or are coming in to attend a workshop, why not come a little early and make yourself at home? We offer coffee, tea, snacks, and friendly conversation.

Wondering where we are located? The Seton Annex is at 95 College Road (No.10 on the map), just down the hill from Evaristus and just behind the Seton Academic Centre.

Wishing you all the best this term. Your IEC Team

**Online Webinars and Workshops** 

We game the state of a construction of a cademic and state with help you in your transition to Canada. The list is a combination of academic and student life support services and information. Please continue to visit this page as we are continuously adding to the list.

Click on the link above to access these resources. For more questions, email us at international@msvu ca.

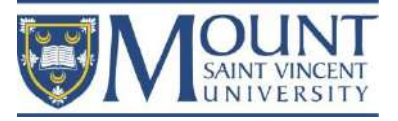

Today's presentation will be recorded and will be posted to: <u>www.msvu.ca/international</u>

### **Presenters**

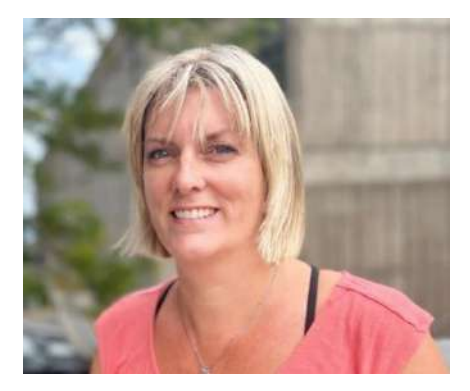

#### Nicolle Bowes Cashen Manager, EAP Programs MSVU International Education Centre <u>nicolle.bowes@msvu.ca</u>

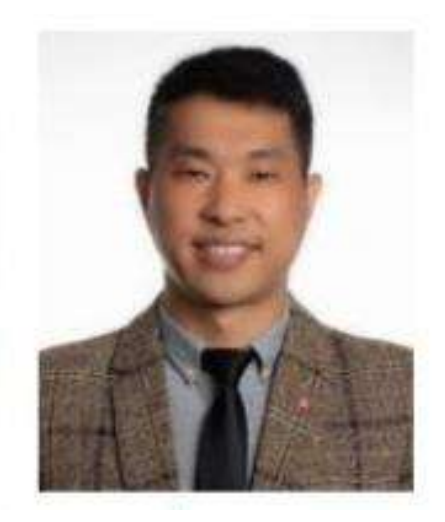

#### **Mahx Mason**

International Partnerships Coordinator MSVU International Education Centre <u>mahx.mason4@msvu.ca</u>

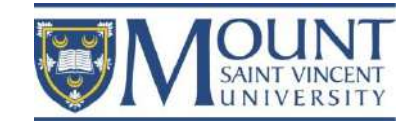

# Outline

1. Multifactor Authentication (MFA)

2. MSVU email, username, and password

3. Office 365

-downloading

-apps

-purposes

-Teams – a brief introduction

- 4. myMount
  - -services
  - -purposes
  - -functions

5. Moodle

-Blackboard Collaborate

6. MSVU Apps

-MSVU Ellucian Go -MSVU Safe

7. Important MSVU webpages

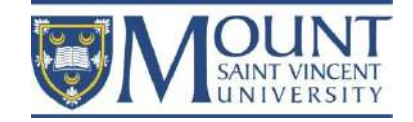

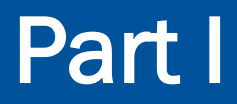

### **MSVU Multifactor Authentication (MFA)**

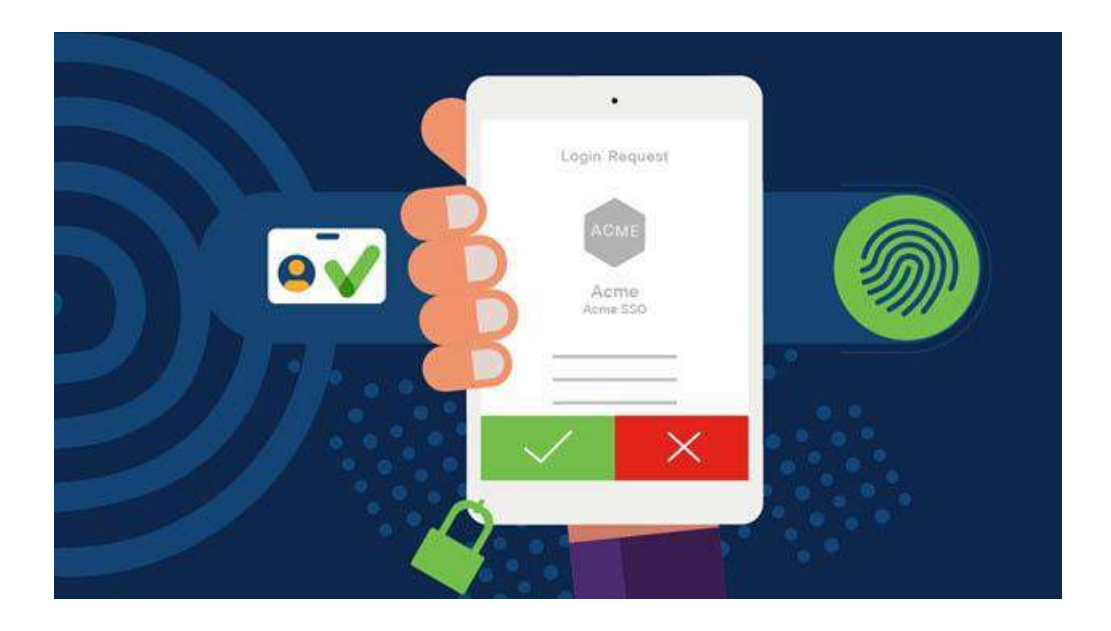

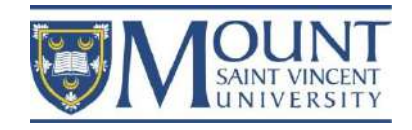

### 1. MSVU Multifactor Authentication (MFA)

MSVU is committed to providing a safe and secure IT environment. Everyone - students, staff and faculty - shares this responsibility.

MFA is the use of two or more pieces of evidence to prove your identity when logging in:

- -something you know (your password)
- -something you have (a code that you receive via another device)

<u>www.msvu.ca/helpdesk</u> – if you need assistance

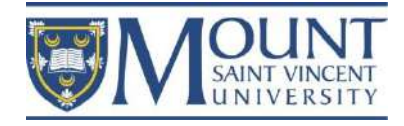

# Part I

**1. MSVU Multifactor Authentication (MFA)** How it works:

Login to your MSVU Office 365 account :

- provide your username and password
- enter a code delivered to you via one of the following means:
  - the Microsoft Authenticator App on your phone or tablet
  - call to a landline or cell phone
  - text message to a cell phone

Recommendation is the Microsoft Authenticator App

-most convenient

-no fee if you are travelling

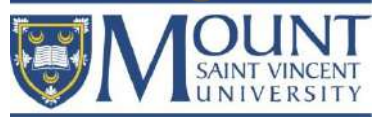

## Part I

### 1. MSVU Multifactor Authentication (MFA)

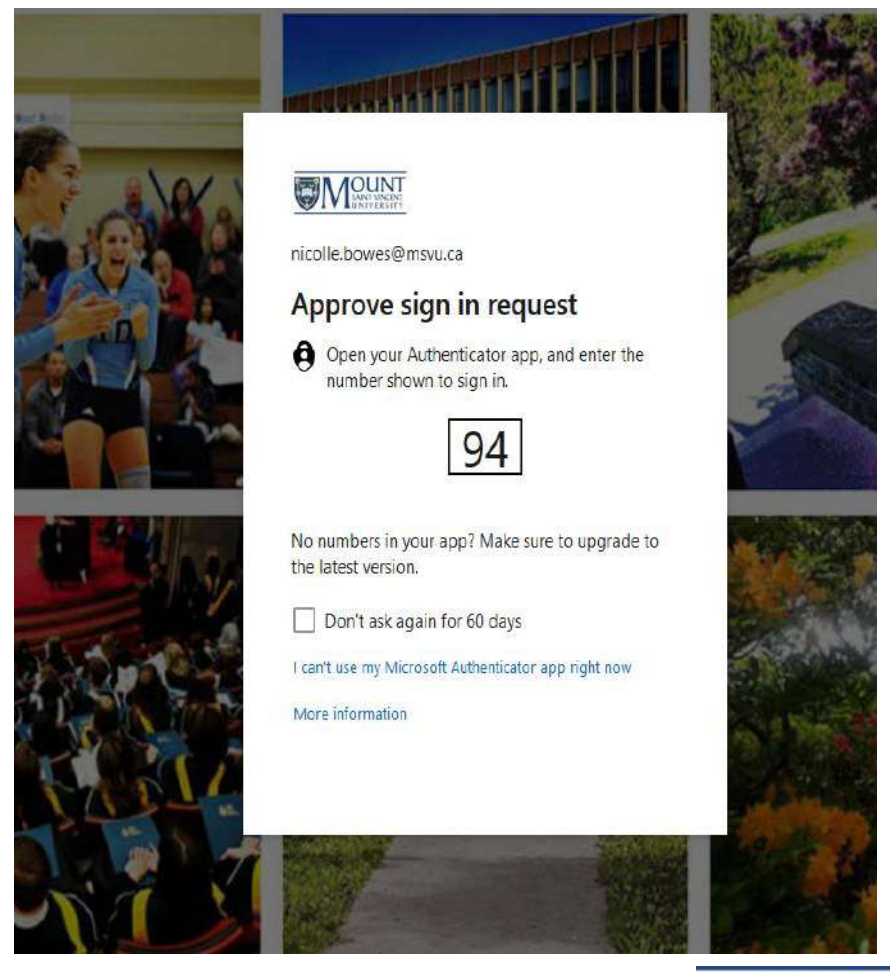

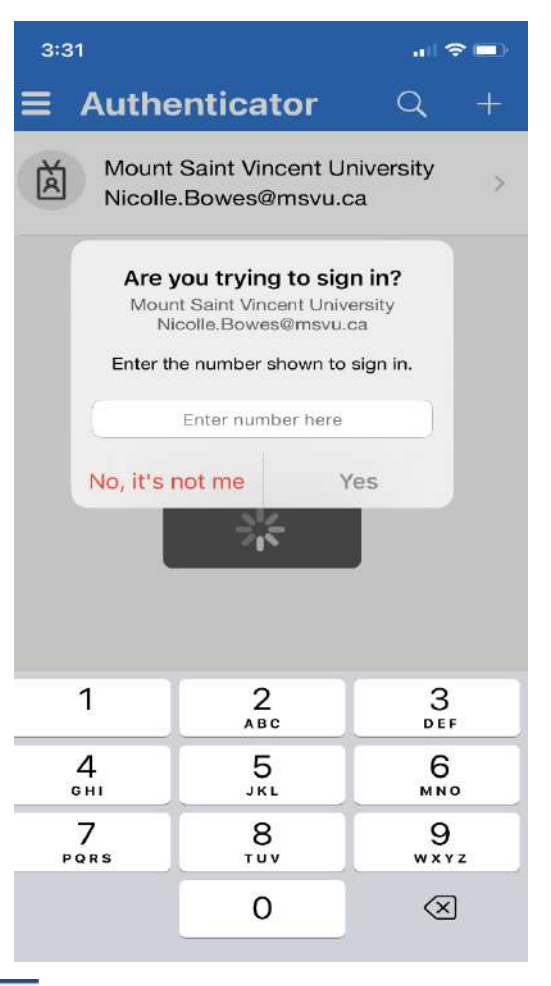

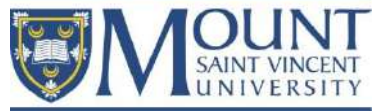

### MSVU email, username, and password

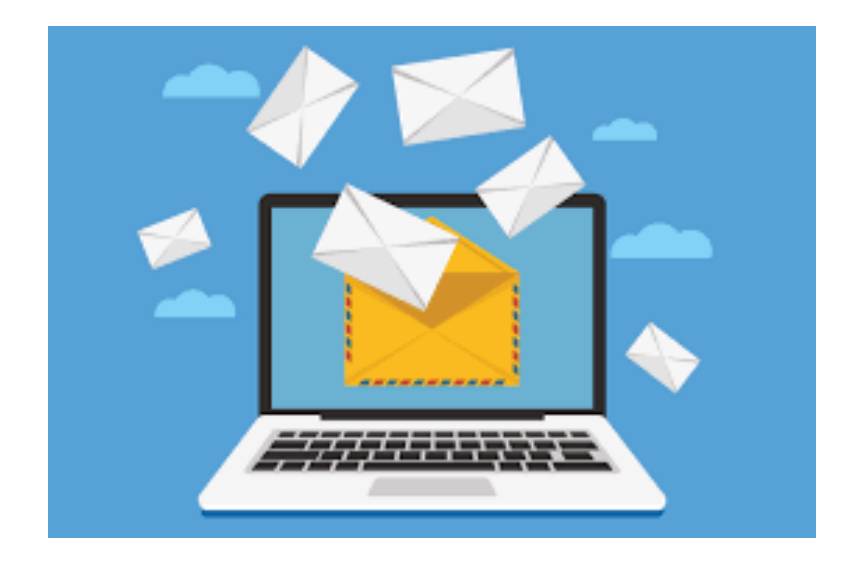

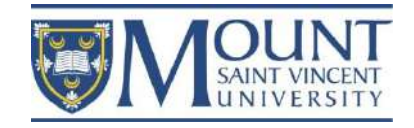

### After receiving acceptance email, from <a href="https://www.caitage-backgematul-scillation-complexity-scillation-complexity-complexity-scillation-complexity-scillation-complexity-complexity-complexity-complexity-scillation-complexity-scillati

- Your username is as follows: First initial followed by last name. If your email has a number on the end, so will your username. (Mount App, Financial Statements, Account Activity Statement, WebAdvisor, library searches, accessing MSVU PCs on Campus etc...)
- Your email address will be your full first name, followed by your last name. If you are unsure about if your email may or may not have a number, contact IT&S and we will assist you (Moodle, myMount).
- Your initial password is a ten character password starting with MSVU and the last six characters being your date of birth in ddmmyy (two-digit day, month and year) format. For Example: If your date of birth was January 24 1953 then your password would be Msvu240153.
- Please login to MyMount email in order to reset your IT Account password in the link below: <u>https://www.msvu.ca/campus-life/campus-services/it-services/mymount-email/</u>
- After you have logged in successfully, you will see a Self-Service Password Reset (SSPR) setup window indicating: "More information is required. Your organization needs more information to keep your account secure".
- Follow the steps to set up your future password recovery methods; we recommend setting up at least two methods for recovery.
- Once your recovery methods are setup you should not be prompted again. If on some future date you need to use SSPR to reset your password, you can follow the link on the MSVU page for forgotten password to reset your password.

For more information about setting up recovery options or using the recovery tool go to:

#### https://www.msvu.ca/password/

Let us know if there is anything else we can help with!

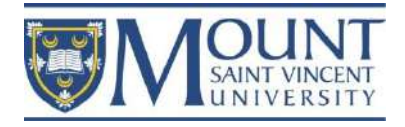

2. MSVU email, username, and password

If you do not have these, email <u>helpdesk@msvu.ca</u>
-your full name
-MSVU 7-digit student ID
-your birth date

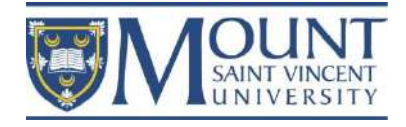

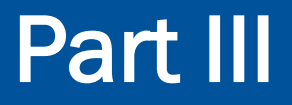

Office 365

# Office 365

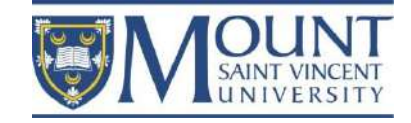

### 3. Office 365

To download:

- www.msvu.ca/mymount
- Login with your MSVU username and password
- Choose "Office 365 Apps"
- Choose "Install Office"
- Follow the download prompts

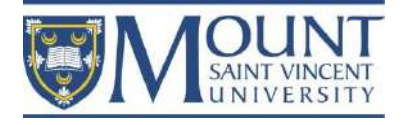

3. Office 365

### The different apps:

- Once Office 365 is installed, click the icon at the top left of your screen
- This one: MSVU
- Here you will find all apps available in the Office 365 suite: Excel, Outlook (MSVU email), Yammer, Stream, etc.

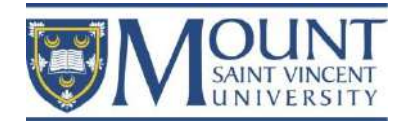

3. Office 365

### Microsoft Teams:

- An Instant Messenger app
- Similar to WhatsApp or WeChat
- Video conference and chat
- Contact using Name or MSVU Email address

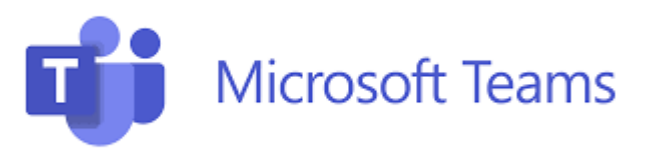

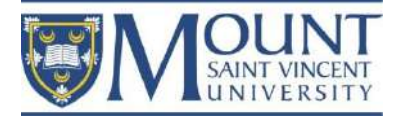

### 3. Office 365

For more information from Microsoft:

- <u>https://support.microsoft.com/en-us/topic/set-up-your-device-to-work-with-accessibility-in-office-365-a0ca81c1-fa3e-417e-9d3b-78b8816fce58?ui=en-us&rs=en-us&ad=us</u>
- <u>https://www.microsoft.com/en/microsoft-365</u>

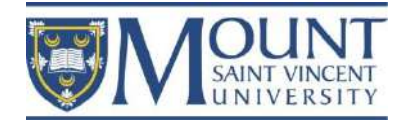

### Part IV

### myMount

### myMount / Email

#### **Campus Life**

#### A-Z List

Centre for Academic Advising and Student Success

Accessibility Services

Athletics - Home of the Mount Mystics

**Campus Services** 

Art Gallery

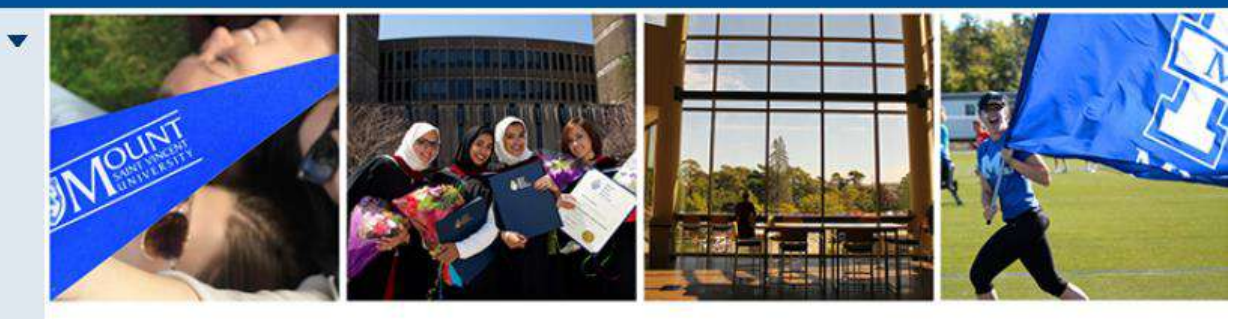

myMount is the University's portal, providing you with personalized access to a number of services, including: Office 365, WebAdvisor, course registration, financial information and email.

#### Log in to myMount / Email

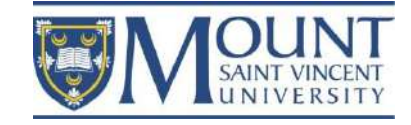

## Part IV

### 4. myMount – www.msvu.ca/mymount

- Is MSVU students' administrative portal
- Where you can find university information
- For example:
  - $\odot$  Important dates and deadlines
  - Registering for and dropping classes
  - Your financial information
  - Your grades
  - Changing your address or password

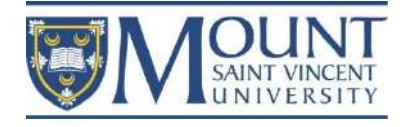

## Part V

#### Moodle

#### Mount Online Learning Platform

#### Academics

Bachelor of Arts (BA)

Bachelor of Science (BSc)

Professional Studies at the Mount

Graduate Studies at the Mount

#### Faculty of Education

Take Online Courses

#### Mount Online Learning Platform >

#### Video Tutorials

Online Program Offerings

Course Delivery Modes

Online Support for Students

Educational Technology Support for Faculty

University Academic Calendars

Go-operative Education at the Mount

Diploma & Certificates

Library

Teaching and Learning Centre

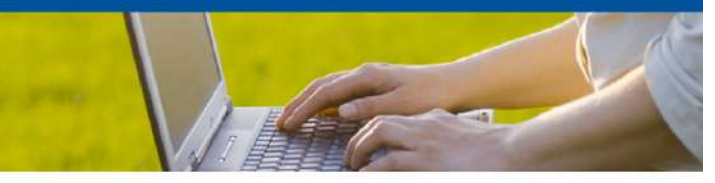

#### MSVU's Suite of Educational Technologies

Moodle is the Mount's Learning Management System that allows faculty to create and manage course content, host online discussions, administer quizzes and meet in real time with students. Moodle provides a place where students can access course content, submit assignments, complete activities, and communicate with their peers and their instructor.

Blackboard Collaborate is our online classroom software. It provides a virtual space where faculty and students can meet in real-time, work in groups, chat, and learn together.

Office 365 is a collection of apps used in course delivery such as OneNote, Teams, Stream, and Yammer.

Current students and faculty can view Moodle course sites and join online synchronous classes in Collaborate by logging into Moodle.

Moodle Login

| More about Moodle                                         |   |
|-----------------------------------------------------------|---|
| Scheduled Moodle Maintenance Periods                      | ▼ |
| Blackboard Collaborate                                    |   |
| Mount Online Learning Platform Informed Consent Statement | V |

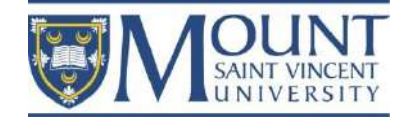

## Part V

### 5. Moodle – www.msvu.ca/moodle

- Is MSVU students' academic portal
- For both on-campus and online classes
- Where faculty will post course outlines, course content, discussion forums, videos, and quizzes

### Blackboard Collaborate

- Online classroom space
- Click on this icon:

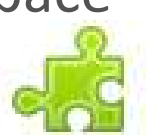

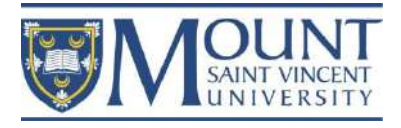

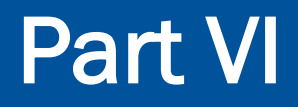

### Important MSVU Apps

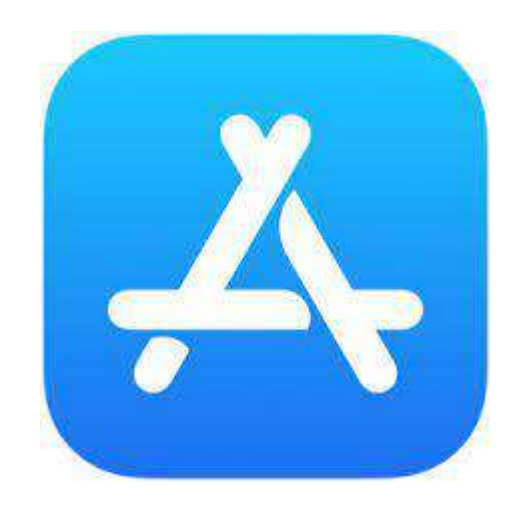

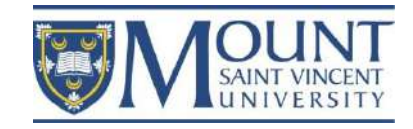

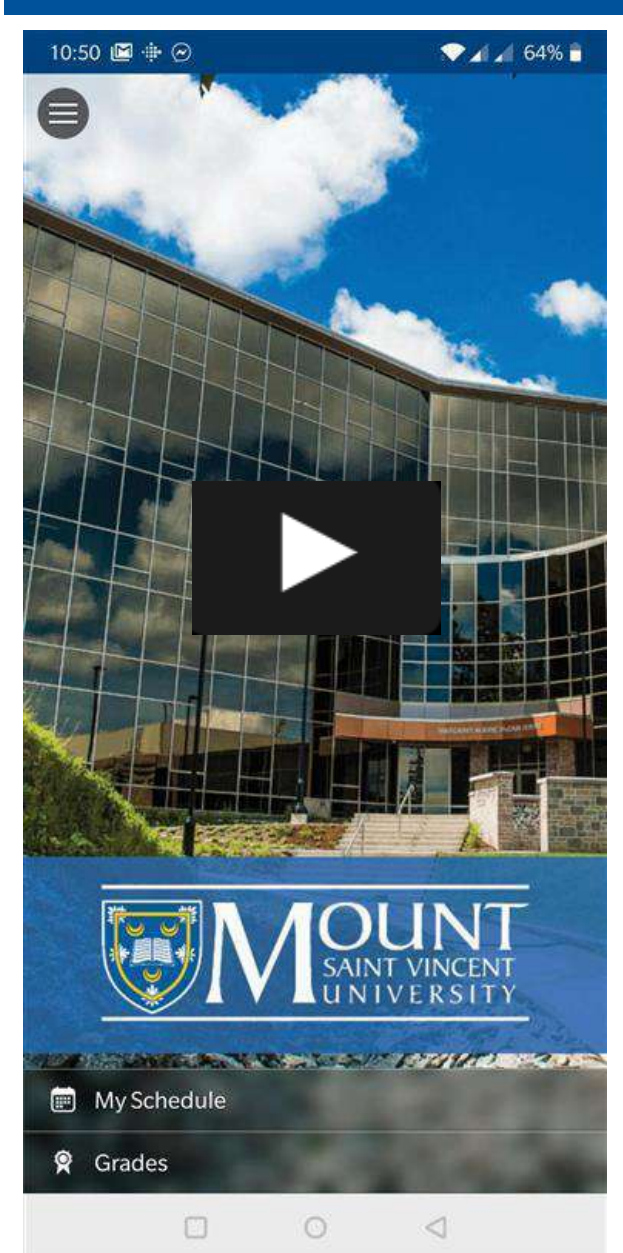

#### The Ellucian Go MSVU App

This app is available both on Play store and Apple store. You need your MSVU Email and Password to sign in

#### Ctrl + Click on the image to watch the video

https://www.msvu.ca/campus-life/centre-for-academic-advising-and-studentsuccess/academic-advising/first-year-academic-advising/

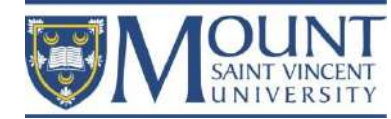

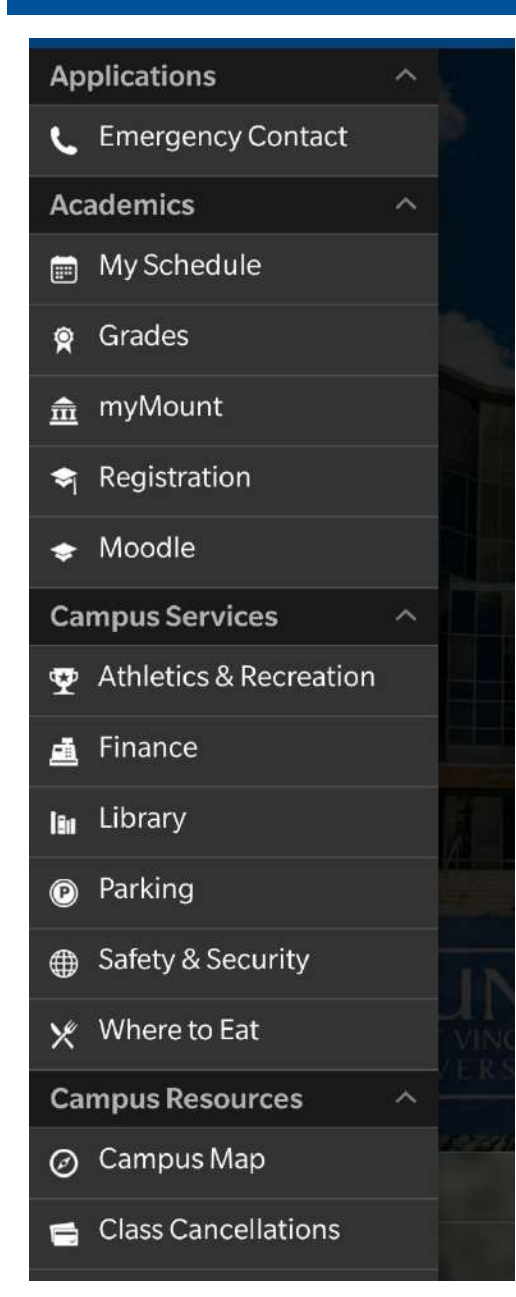

App does more than class registration!

- User-friendly
- Quick access to your basic student information and needs
- Click on myMount for a more detailed information on your student account and other MSVU information

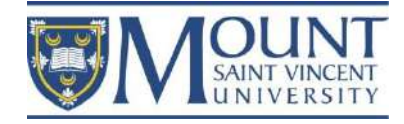

#### The MSVU Safe App

#### This app is available both on Play store and Apple store

To make maximum use of the app, users must have location services and calling services enabled. Features include:

- **Mobile BlueLight** In an emergency, simultaneously send your location to, and call, Campus Security. They'll receive your location in real-time and talk to you on the phone.
- Friend Walk Send your location in real-time to a friend in your phone's contact list. They can then virtually monitor you on the online map as you travel to your destination. They can also trigger a call to emergency services, if necessary.
- **Report a tip** Easily report non-emergency safety or security concerns to Campus Security. If you see something, say something.
- Virtual Walk Home Send your location to Campus Security so they can virtually monitor you on the online map as you travel to your destination. If you need assistance at any time, you can tap "Emergency" and Campus Security will be alerted.
- **Support Resources** Find information about support services both on and off campus, including Counselling and Health Services.
- **Travel Safe** Tap a button to call Campus Security directly to request to have a security officer accompany you to your destination.
- · Campus Maps Access MSVU campus maps and parking information, as well as the HRM Crime

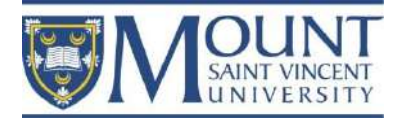

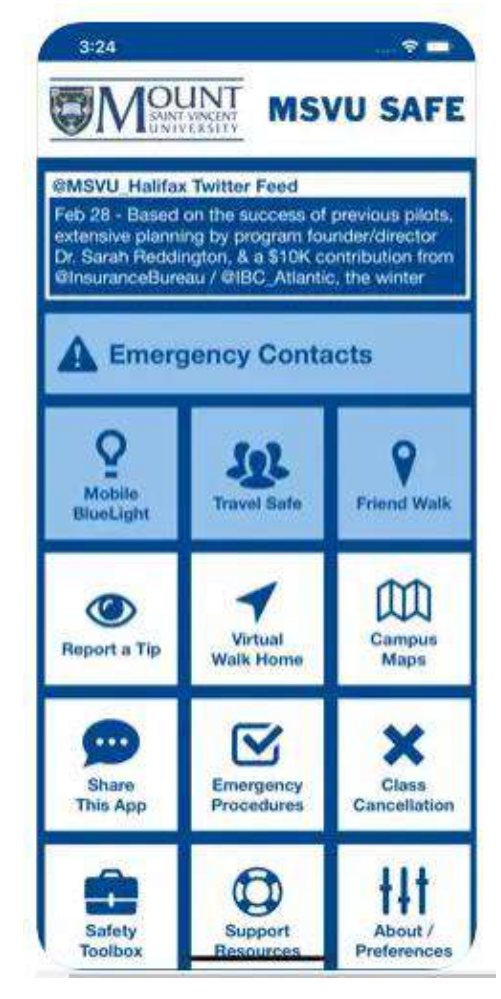

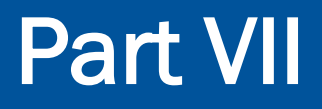

#### Important MSVU Webpages

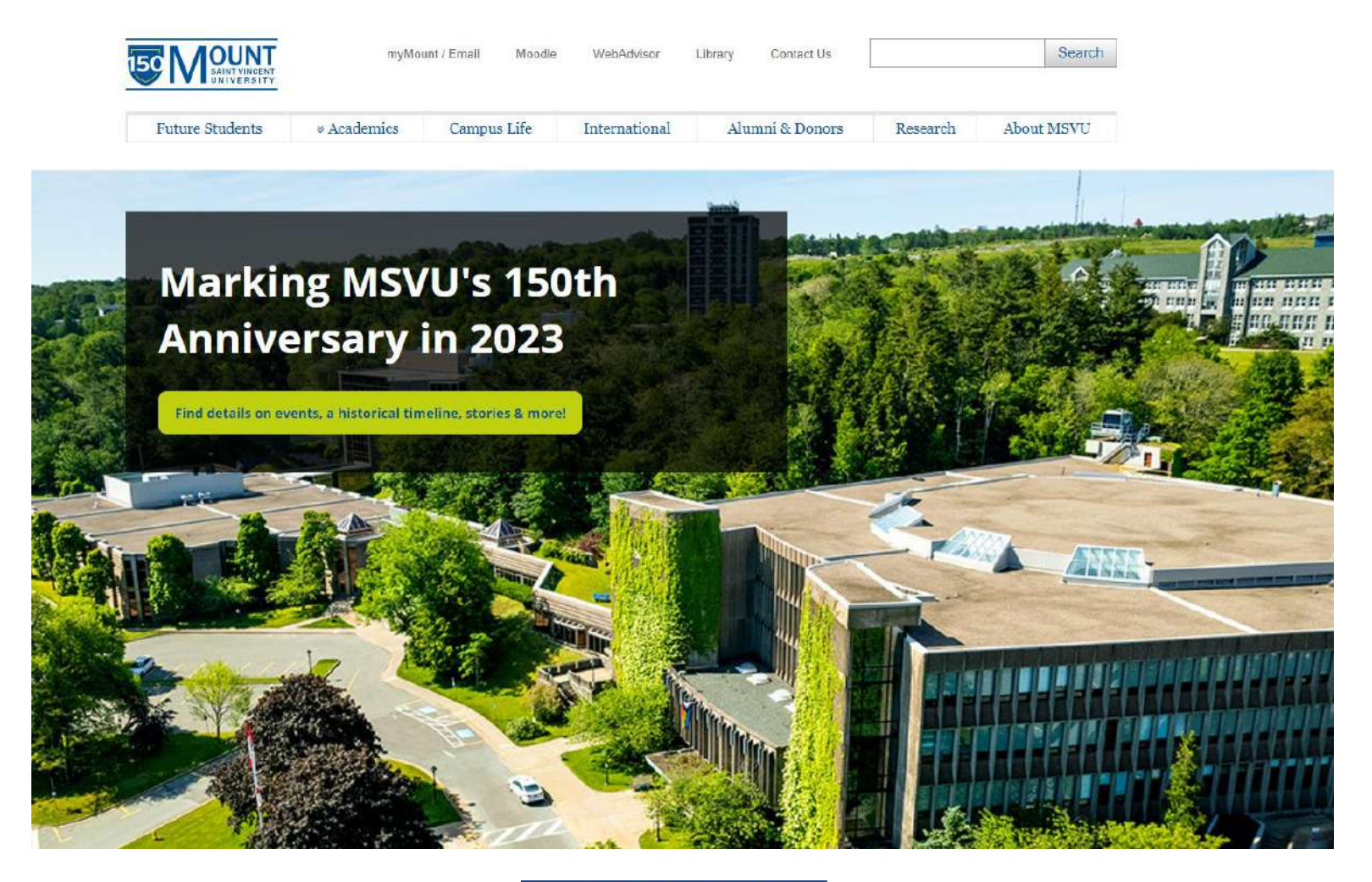

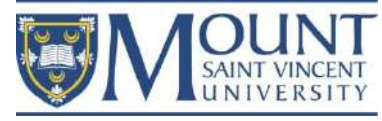

### 1. MSVU Homepage

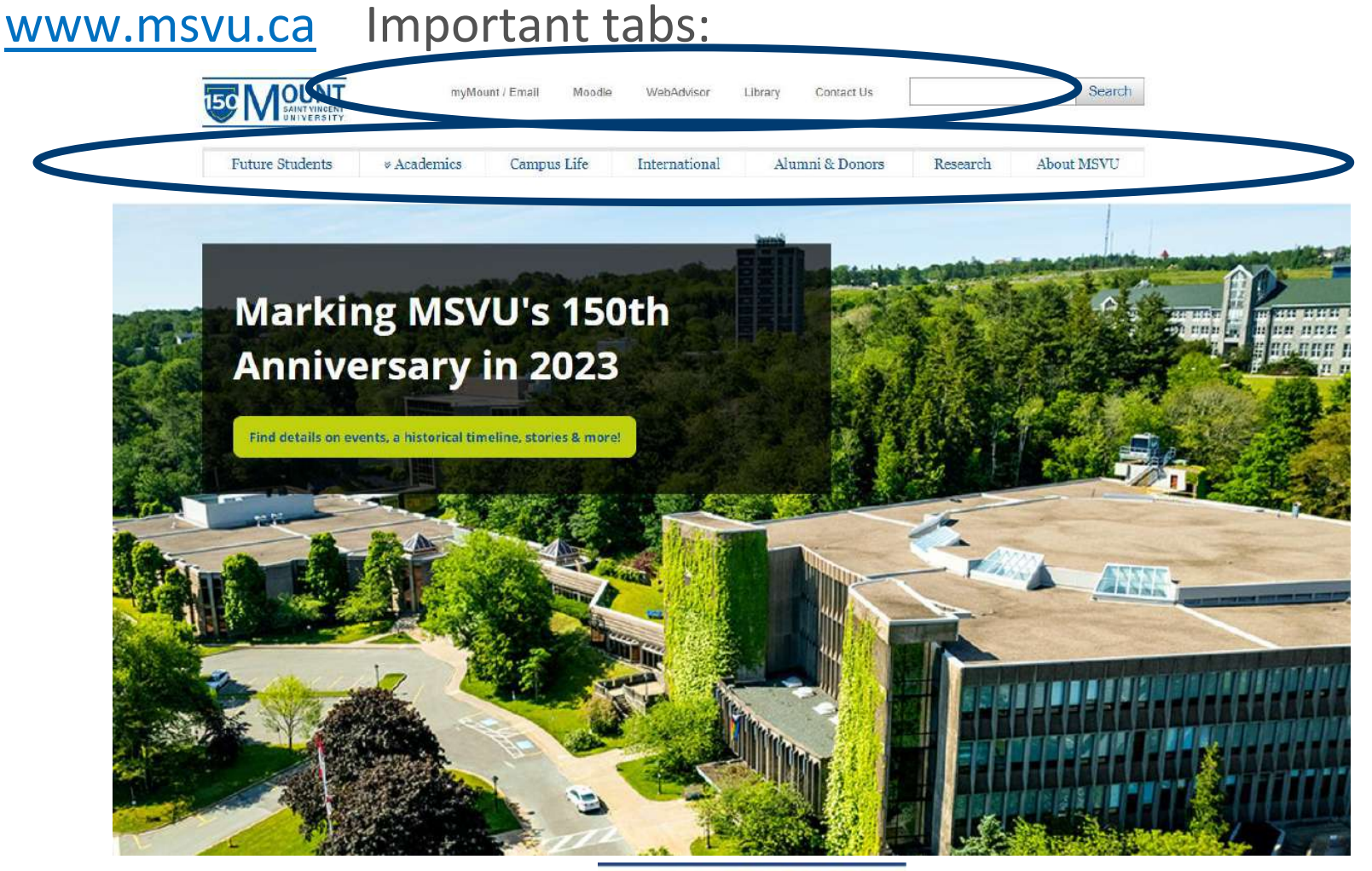

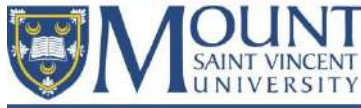

#### 1. MSVU Homepage Equity, diversity, Costs & Financial Visit, Ask & Apply inclusion & Admissions requirements Support www.msvu.ca ccessibility How much does a degree cost? How do I Application deadli pay for it? Find the answers and MSVU is committee a nnect with a recruiter advance EDIA across all facets of our Viewbook university and in the community. Tuition and fees Important tabs: Campus tour videos MSVU is a Dimensions participating Scholarships & Awards institution. Apply today **MSVU** Accessibility Top 10 MSVU News An apology and our Things Plan 2022-2025 Stories of 2022 commitment to Indigenous Peoples you provides direction on how the Read our most popular news should MSVU Community will work to stories of 2022 based on website In October, 2021, MSVU remove even more barriers and page views, social media know apologized for its role in the support our staff, students and engagement & traditional media tragedy of residential schools in visitors to our community. coverage! Canada and shared commitments to Indigenous Peoples. Helpful Links Mount News vinners celebrated at MSVU Events Wishing you a great holiday break - A message from President Dickinson Important dates Class cancellations Top 10 MSVU Stories of 2022 Safety & Security Indigenous Resource Hub Athletics, Fitness & Alumni & Donors **Employment & Careers Campus Recreation** Stay connected with the Mount and Current academic & administrat poort future student Learn more about

co-op student or intern, Career Services, and more.

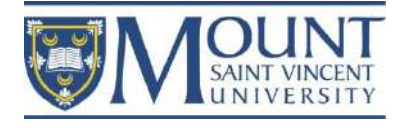

Athletics - Mount Mystics Mount Fitness Centre & Campus

Recreation

Donate today

#### 2. The IEC Webpage www.msvu.ca/international

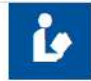

#### **Online Webinars and Workshops**

We gathered a number of online support webinars and workshops that will help you in your transition to Canada. The list is a combination of academic and student life support services and information. Please continue to visit this page as we are continuously adding to the list.

Click on the link above to access these resources. For more questions, smail us at international@msvu.ca.

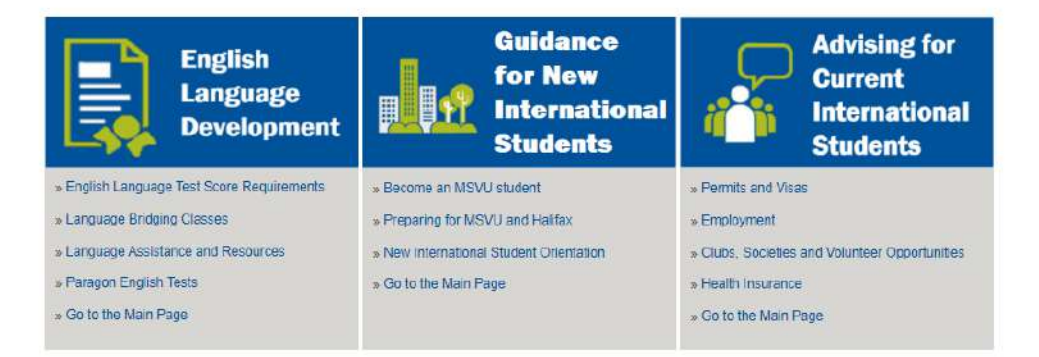

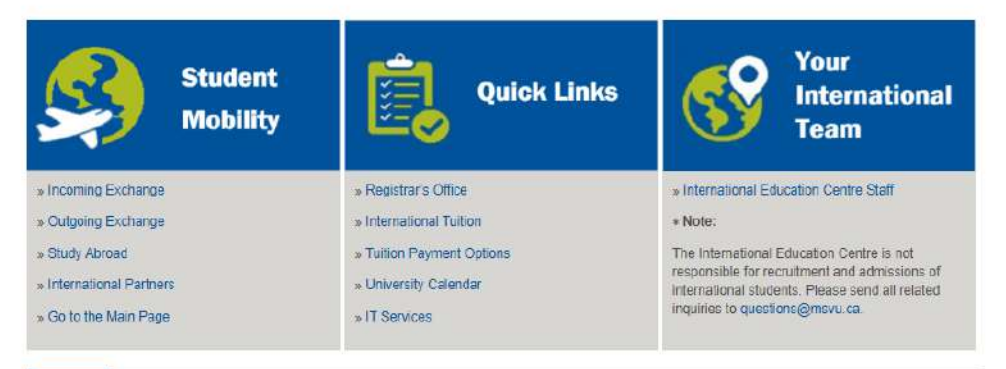

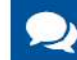

Book an appointment with an IEC staff member.

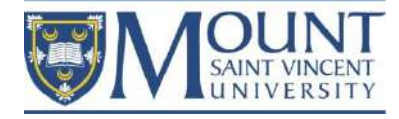

- 3. Campus Life
- www.msvu.ca/campus-life

Access a variety of services:

- Registrar's Office
- Financial Services
- Academic Advising
- Residence Life
- International Student Services
- Health and Wellness
- Accessibility Services
- IT Services
- Career Services
- Campus Services

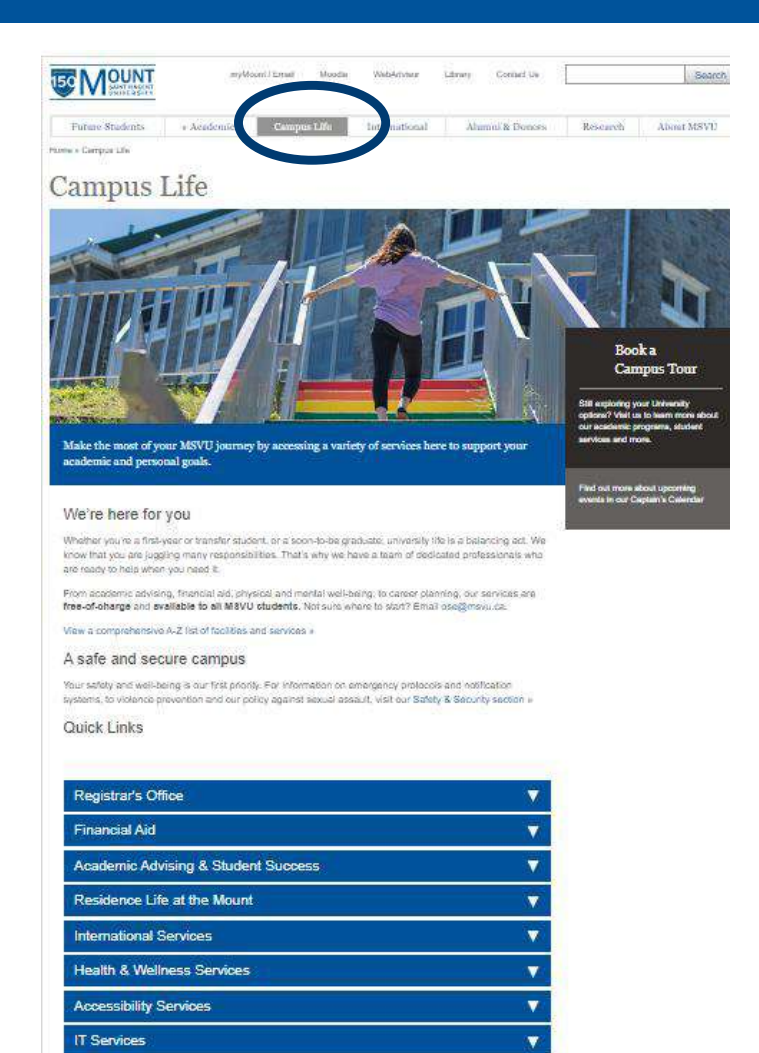

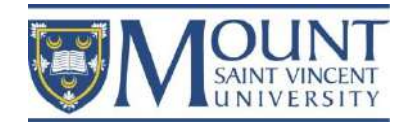

Career Services

# Outline

1. Multifactor Authentication (MFA)

2. MSVU email, username, and password

3. Office 365

-downloading

-apps

-purposes

-Teams – a brief introduction

- 4. myMount
  - -services
  - -purposes
  - -functions

5. Moodle

-Blackboard Collaborate

6. MSVU Apps

-MSVU Ellucian Go -MSVU Safe

7. the IEC webpage

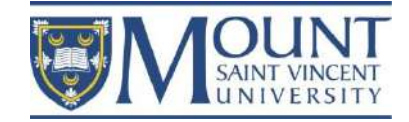

### Reminder

#### **International Education Centre**

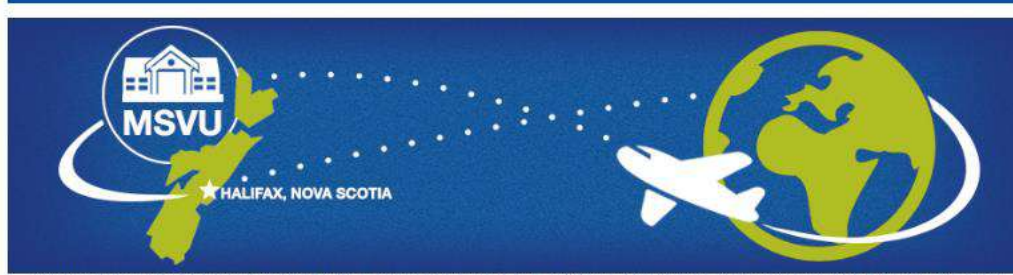

The International Education Centre (IEC) at MSVU offers personal, academic, cultural, and immigration advising to international students in Canada, as well as any student or faculty wishing to study, research, or conduct projects abroad. The IEC is also home to the University's English for Academic Purposes programs. Learn more about us.

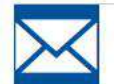

#### Newsletter

Welcome to Winter 2023!

Your International Education Centre (IEC) would like to welcome you to a new academic semester. We have compiled a list of important announcements for new students, returning students and students who are getting close to finishing their program.

Please feel welcome at the IEC. We have a lounge and kitchen space where you can eat and socialize. If you have an appointment or are coming in to attend a workshop, why not come a little early and make yourself at home? We offer coffee, tea, snacks, and friendly conversation.

Wondering where we are located? The Seton Annex is at 95 College Road (No.10 on the map), just down the hill from Evaristus and just behind the Seton Academic Centre.

Wishing you all the best this term. Your IEC Team

**Online Webinars and Workshops** 

We game the state of a construction of a cademic and state with help you in your transition to Canada. The list is a combination of academic and student life support services and information. Please continue to visit this page as we are continuously adding to the list.

Click on the link above to access these resources. For more questions, email us at international@msvu ca.

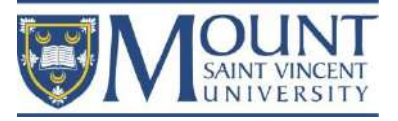

Today's presentation will be recorded and will be posted to: <u>www.msvu.ca/international</u>

### Thank you! Questions?

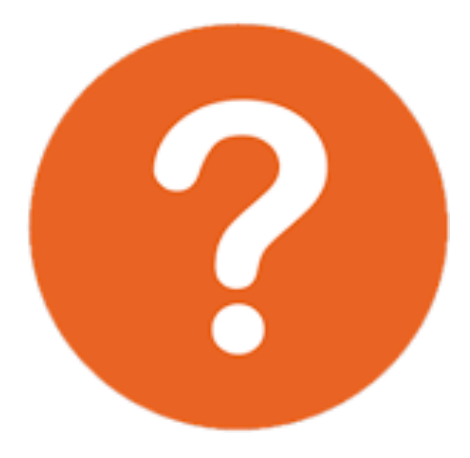

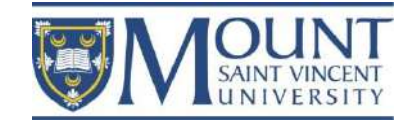